### **Create and Use Candidate Pools**

#### **Create and Use Candidate Pools**

The objective of this guide is to create Candidate Pools.

#### Security Role

Recruiter

## Contents

| Create Candidate Pool                               | 1  |
|-----------------------------------------------------|----|
| View Candidate Pool                                 | 2  |
| Add Pool to Favorites                               | 2  |
| Add to Candidate Pool                               | 2  |
| From a Requisition                                  | .2 |
| From Candidate Profile                              | .2 |
| Add Tags to Candidate Pool from Candidate Profile   | 3  |
| View and Share and Message Candidates from the Pool | 3  |

## Create Candidate Pool

- 1. Type "Create Candidate Pool" into the search box and select the task with this name.
- 2. Name your Candidate Pool choose something that will make it recognizable to you (consider starting it with your agency abbreviation).
- 3. Choose a type. Static Pool is most common because it is a manual list that you maintain.
- 4. Decide whether you want this to be a private or public list by checking or unchecking the "Restricted View" box.
- 5. Assign the Candidate Pool Manager role it will automatically default to you as its creator, but you can click the "pancake" (three bars) button next to your name to add other curators.

| Create | Candidate | Pool |
|--------|-----------|------|
|        |           |      |

| Silver Medalists 2025                                                                                                    |                                                                                                    |                                                                                                    |  |  |  |  |
|----------------------------------------------------------------------------------------------------|----------------------------------------------------------------------------------------------------|----------------------------------------------------------------------------------------------------|--|--|--|--|
| Second choice candidate to keep in mind for net                                                                          | xt opening.                                                                                                    |                                                                                                    |  |  |  |  |
| A dynamic pool will automatically find candidates that fit your search criteria. Click OK to select the search criteria. |                                                                                                    |                                                                                                    |  |  |  |  |
| Type * Opynamic Pool                                                                                                    |                                                                                                    |                                                                                                    |  |  |  |  |
| Static Pool                                                                                                    |                                                                                                    |                                                                                                    |  |  |  |  |
| Restricted View 🔽                                                                                                    |                                                                                                    |                                                                                                    |  |  |  |  |
| Assign Roles 1 item 😇 🗔 r                                                                                                |                                                                                                    |                                                                                                    |  |  |  |  |
| Role                                                                                                    | Restricted to Single<br>Assignment                                                                                                    | Assigned To                                                                                                    |  |  |  |  |
| × Candidate Pool Manager                                                                                                 |                                                                                                    | Control of HR Specialist Senior<br>HR Business Partner I - Nucle<br>Min Meeter Transaction<br>(CONDECT)                                                                                                    |  |  |  |  |
|                                                                                                    |                                                                                                    | COSCOLOGO HR Divisional<br>× Director/HR Director - Manual ()<br>Council (council)                                                                                                    |  |  |  |  |
|                                                                                                    | silver Medalists 2025   Second choice candidate to keep in mind for ne   vol will automatically find candidates that fit your se   * Dynamic Pool   • Static Pool   ew 2   1 Item   Role   × Candidate Pool Manager ···· | r Silver Medalists 2025   Second choice candidate to keep in mind for next opening.   vol will automatically find candidates that fit your search criteria. Click OK   * Dynamic Pool   • Static Pool   aw 2   1 Item   Role Restricted to Single Assignment   × Candidate Pool Manager ···· |  |  |  |  |

х

## **Create and Use Candidate Pools**

# View Candidate Pool

- 1. To view a Candidate Pool, type "View Candidate Pool" in your search bar and select that report.
- 2. In the Candidate Pool selection box, the available Candidate Pools will be listed in alphabetical order.
  - a. Search for your specific Candidate Pool, or
  - b. Type part of the name of your Candidate Pool and click enter on your keyboard to narrow down your options.

# Add Pool to Favorites

1. To easily find your Candidate Pool in the future, click the "pancake" (three bar) button next to the title of the Pool > Favorite > Add. It will then be in the favorites list of the Candidate Pool menu.

# Add to Candidate Pool

#### From a Requisition

- 1. In a normal requisition, if you find Candidates that you wish to add to your Pool, do this ...
  - a. Click the box to the left of their name.
  - b. Click related actions (three dots) button at the bottom of the screen and select "Add to Pool".
  - c. Select the Candidate Pool name and click OK.

#### (Prior rk Worker III Worker) (C-00000 Start Parallel Stage Bundle Resumes rk Worker II Add To Pool Molly III Share Invite to Apply 000001 rk Worker II Move to Linked Evergreen Requisition Move to Another Job Requisition Copy to Another Job Requisition (S Undo Move Decline Send Message •••

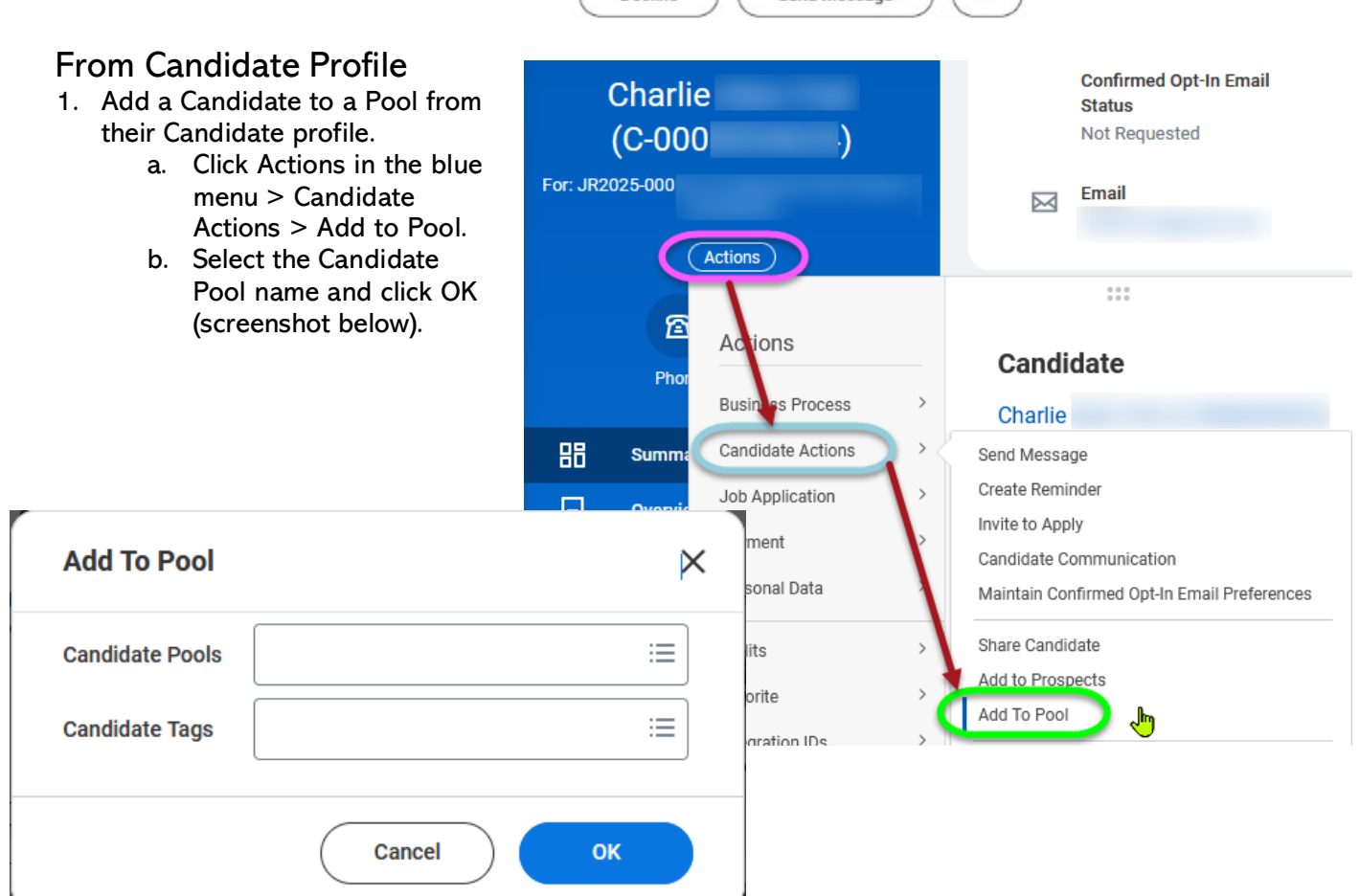

## **Create and Use Candidate Pools**

# Add Tags to Candidate Pool from Candidate Profile

1. You can use Candidate tags which help remind you about the candidates' skills and can help with filtering your Candidate Pool list later.

# View and Share and Message Candidates from the Pool

- 1. You can view and share Candidates from the Candidate Pool.
- 2. You can also message Candidates from the Pool.